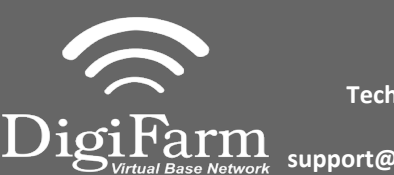

Technical Support 319.531.7574 support@digifarm.com

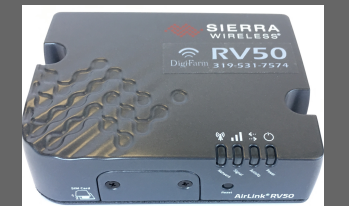

## **Quick Reference Card**

Ag Leader ParaDyme Geosteer & RV50 Installation & Set-up

1 Begin by connecting the RV50 and adapter to the Port A connection on the ParaDyme or GeoSteer cabling Connect the Power Tee to the Can B power/ Terminator connection on the Display cable Note: A null modem cable from your DigiFarm modem kit is needed for all modems, but not for Beacons.

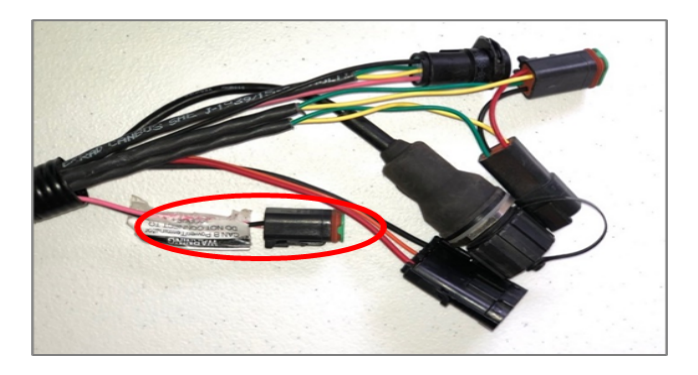

icon

## <sup>2</sup> Tap the Setup wrench icon, then the

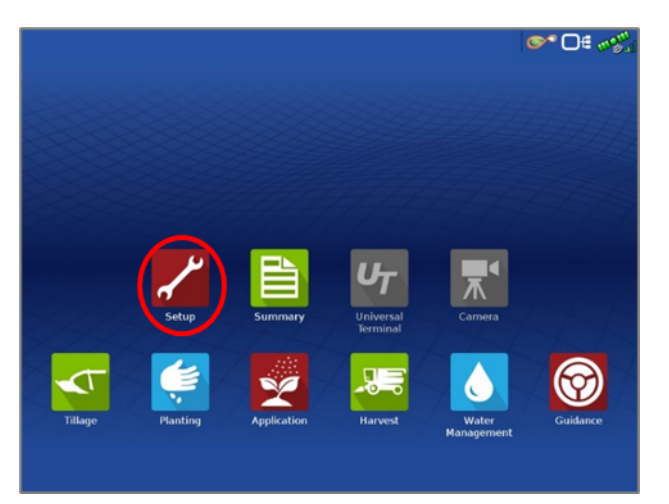

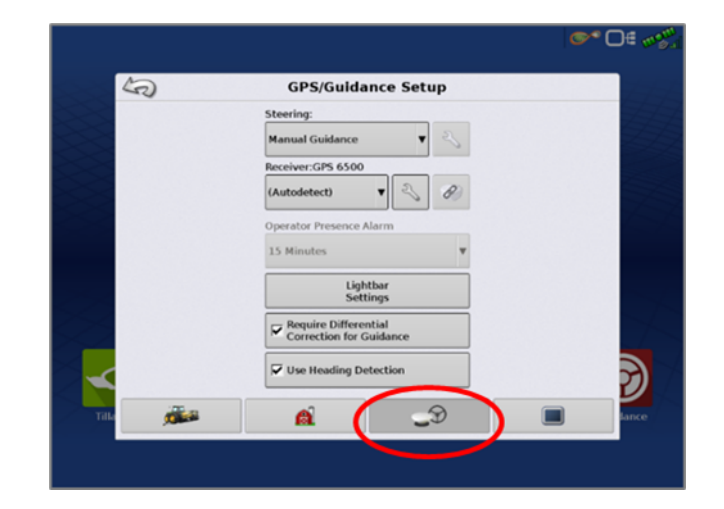

3

From the GPS/Guidance setup screen, select the wrench next to ParaDyme/GeoSteer

4

9

Next select the GPS tab, then the RTK icon

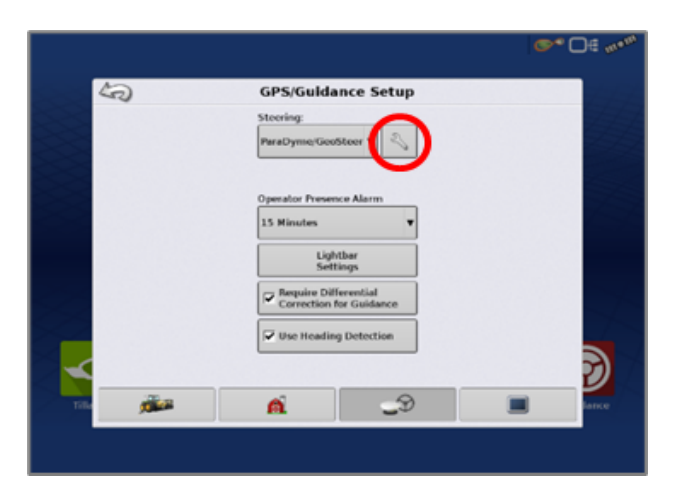

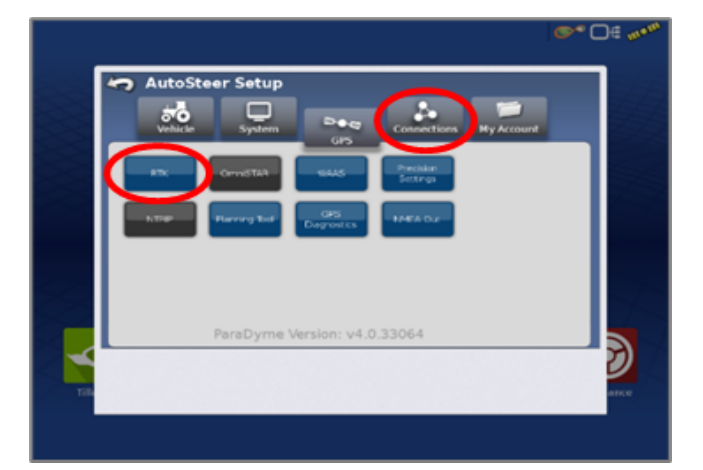

Continue installation on back page

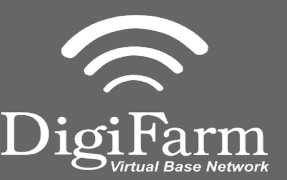

Technical Support 319.531.7574 <u>suppo</u>rt@digifarm.com

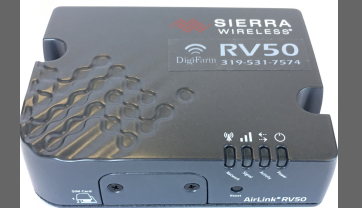

## **Quick Reference Card** Ag Leader ParaDyme Geosteer & RV50 Installation & Set-up

- 5
- Select the Connection type on the right & ensure it's set to NTRIP over External Radio

6

Select GLONASS RTK Initialization on the right & enable it. Make sure the Base Station Type is set to Trimble

\* if GLONASS does not appear, skip to the next step

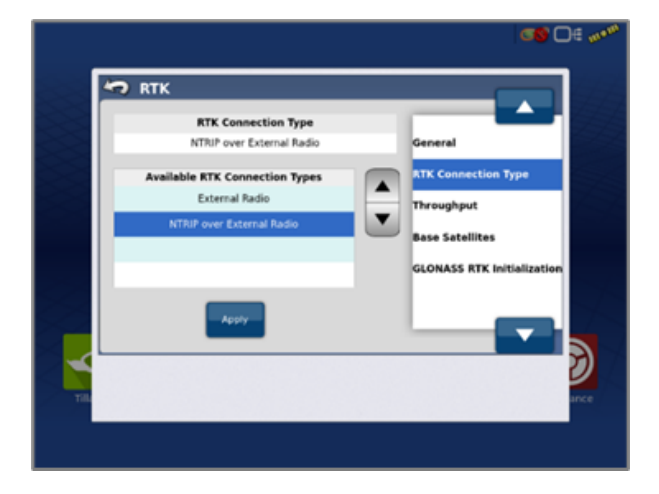

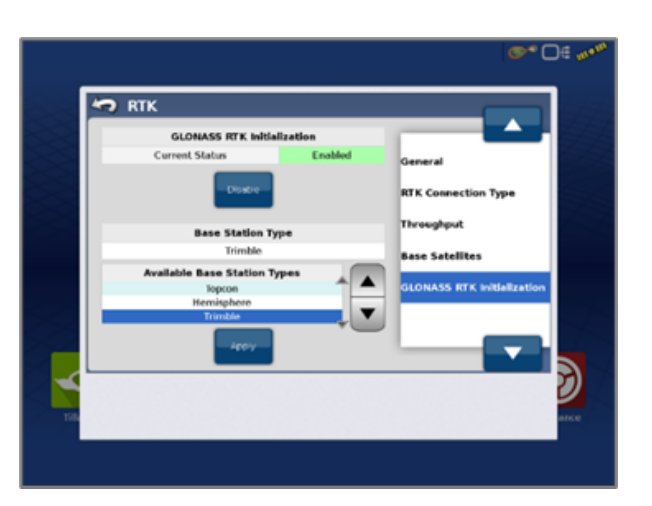

- 7
- Back out of this screen & select the NMEA Out icon • Port A messages should match the screenshot below • Port A Config> set Baud Rate to 38400

8

Back out of this screen, select precision settings & set to "RTK Only" Return to the run screen & confirm you have throughput & RTK fix

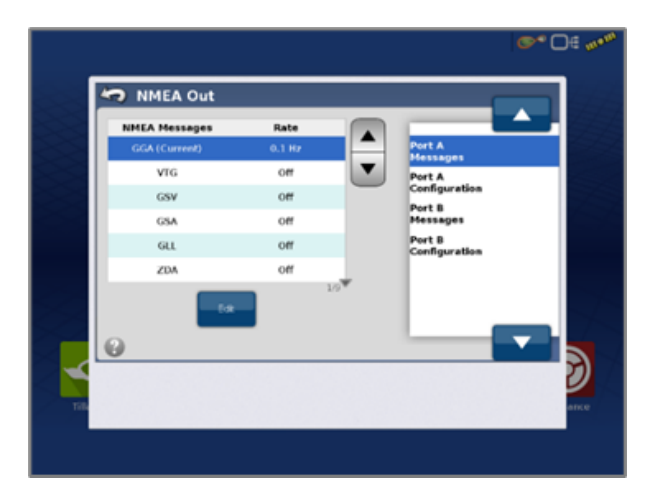

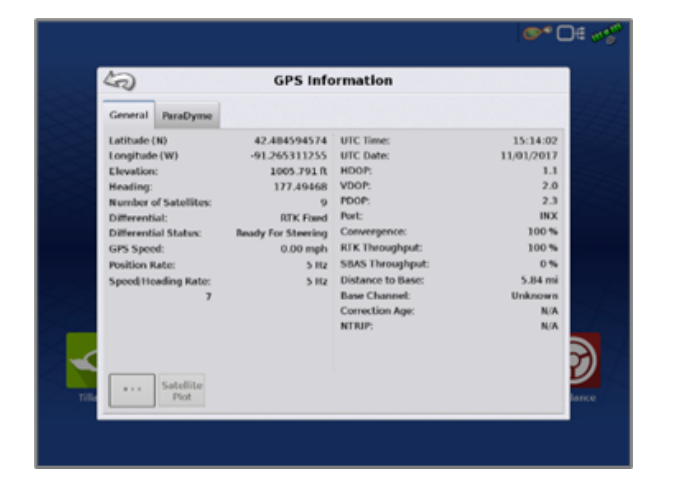